### Micro Focus Visual COBOL チュートリアル

### RESTful Web サービスによる COBOL 資産の再利用 Eclipse 編

#### 1. 目的

Micro Focus Visual COBOL に付属する COBOL 専用のアプリケーションサーバー「Enterprise Server」は、ネイティブにコンパイル した COBOL のビジネスロジックを REST API を利用し Web サービスとして呼び出す機能を提供しています。RESTful の Web サービスと して呼び出しを行う場合、JSON 形式でやり取りが可能であれば呼び出し側のプログラムに依存することなく連携できるようになります。

このドキュメントでは COBOL のソースコードに一切手を加えることなくビジネスロジックとして Enterprise Server にディプロイし、それを Visual COBOL のクライアント生成機能を使って動作確認用のクライアントを作成し連携する方法を説明します。

#### 2. 前提条件

本チュートリアルは、下記の環境を前提に作成されています。サポートしているプラットフォームであれば Linux/UNIX でも利用可能です。

> 開発クライアント ソフトウェア

| OS           | Windows Server 2016 Standard Edition(64bit)         |
|--------------|-----------------------------------------------------|
| COBOL 開発環境製品 | Micro Focus Visual COBOL 4.0J for Eclipse (PU5 適用版) |

#### > チュートリアル用サンプルプログラム

下記のリンクから事前にチュートリアル用のサンプルファイルをダウンロードして、任意のフォルダに解凍しておいてください。 サンプルプログラムのダウンロード

#### 3. チュートリアル手順の概要

- 1. Windows クライアントでの開発準備作業
- 2. RESTful Web サービスの開発作業
- 3. コンパイルした COBOL アプリケーションを Enterprise Server ヘディプロイ
- 4. RESTful Web サービスのテスト
- 5. インスタンスの停止

## 

#### 3.1 Windows クライアントでの開発準備作業

- 1) Visual COBOL for Eclipse を起動
  - ① [スタート] メニュー > [Micro Focus Visual COBOL] > [Visual COBOL for Eclipse]を選択します。

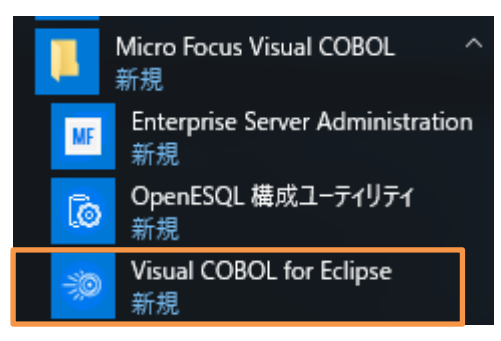

② ワークスペースの選択画面にて "C:¥Work¥RESTful" を指定し、起動ボタンをクリックします。

| Eclipse ランチャー                           | ×                                                |
|-----------------------------------------|--------------------------------------------------|
| ディレクトリーをワークスペースとして                      | 選択                                               |
| Eclipse uses the workspace directory to | store its preferences and development artifacts. |
|                                         |                                                  |
| ワークスペース(W): C:¥Work¥RESTful             | →<br>参照(B)                                       |
|                                         |                                                  |
|                                         |                                                  |
| □ この選択をデフォルトとして使用し、今後こ                  | の質問を表示しない( <u>U</u> )                            |
| ▶ 最近のワークスペース( <u>R</u> )                |                                                  |
|                                         | 17 FL // X L+ X L+ II                            |
|                                         | 起動(L) キャンセル                                      |

- 2) ネイティブ COBOL プロジェクトの作成とプログラムソースのインポート
  - [ファイル]メニュー > [新規] > [COBOL プロジェクト]を選択し、プロジェクト名に"NativeCOBOL"を指定して、 [終了] ボタンをクリックします。
  - ② COBOL エクスプローラーのパースペクティブを開き、COBOL エクスプローラービューにて プロジェクトフォルダを右クリックし、コンテクストメニューから [インポート] > [インポート] を選択します。
  - ③ 既存のソースコードをロードします。一般のフォルダを展開し、[ファイルシステム] を選択し、[次へ(N)] ボタンをクリック します。

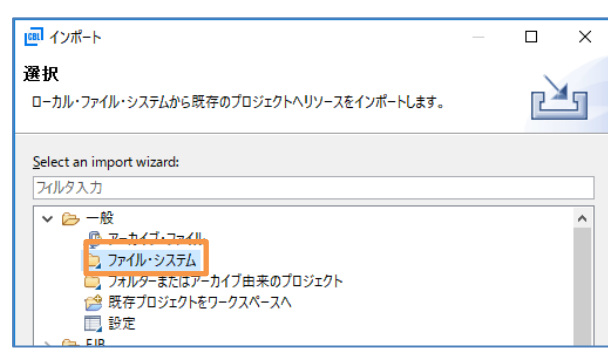

途中省略

# 

|     | (ア)         (ア)         (ア)         キャンセル                                                                                               |                                   |                                 |                  |
|-----|----------------------------------------------------------------------------------------------------|-----------------------------------|---------------------------------|------------------|
| 4   | チュートリアル用のファイルをインポートします。インポートダイアログが表示されるの<br>意のフォルダにダウンロードしたファイルを解凍し、そのフォルダを指定します。下図「<br>指定しています。ここで BOOK-INFO.cpy"と"BOOK.cbl"を指定し、[終了(F | で[参照(R)]<br>では"C:¥wo<br>:)]ボタンをク! | ] ボタンをク!<br>ork"に解凍し<br>Jックします。 | №クし、任<br>♪たファイルを |
|     | [61] インボート                                                                                                    | _                                 |                                 | -                |
|     | <b>ファイル・システム</b><br>ローカル・ファイル・システムからリソースをインポートします。                                                                                      |                                   |                                 |                  |
|     | 次のディレクトリーから(Y): C:¥Work                                                                                                    | ~                                 | 参照( <u>R</u> )                  |                  |
|     | > ■ > Work       ✓ @ BOOK-INFO.cpy         ✓ @ BOOK.cbl          Ø BOOKSCRN.cbl                                                         |                                   |                                 |                  |
| (5) | プロジェクトフォルダを展開し、3つのファイルが正常にロードされていることを確認し                                                                                                | します。                              |                                 |                  |
|     | °월C ⋈ फ ≠ ॡA 黑サ ┖<br>✓ 🖻 ⊈ ự �                                                                                                    |                                   |                                 |                  |
|     | ✓ B NativeCOBOL                                                                                                    |                                   |                                 |                  |
|     | ✓ I COBOL プログラム                                                                                                    |                                   |                                 |                  |
|     | > @ BOOK.cbi<br>マ 健 コピーファイル                                                                                                    |                                   |                                 |                  |

- BOOK-INFO.cpy
- 3) ビルドオプションの変更
  - プロジェクトの構成を変更します。COBOL エクスプローラにて作成した「NativeCOBOL」プロジェクトを右クリックし、 コンテクストメニューから[プロパティ]を選択します。
  - ② プロパティ設定ダイアログが表示されます。[Micro Focus] > [ビルド構成] > [COBOL] を展開します。
  - ③ [ターゲットの種類] 欄は「すべて INT/GNT ファイル」に変更し、[プロジェクトの COBOL の設定の上書き] を展開 し、[構成の固有な設定を可能にする] をチェックします。

| 💷 プロパティ: NativeCOBOL                                                                                                    | — D X                                                                                                    |
|----------------------------------------------------------------------------------------------------|----------------------------------------------------------------------------------------------------|
| <b>7</b> н/9入力                                                                                                    | COBOL 🗘 🖛 🖒 🔹 💌                                                                                                    |
| <ul> <li>&gt; リソース<br/>Coverage</li> <li>Micro Focus<br/>ビルドパス</li> <li>ビルド構成</li> <li>&gt; COBOL<br/>イベント<br/>ビルド環境</li> <li>&gt; リンク</li> <li>&gt; プロジェクト設定</li> <li>&gt; 実行時構成<br/>Project Facets</li> <li>&gt; Task Repository<br/>Task Repository<br/>Task Tags</li> <li>&gt; Validation<br/>WikiText<br/>ビルダー</li> <li>ブロジェクト参照<br/>実行/デバッグ設定</li> </ul> | New Configuration [使用中]     構成の管理       出力パス:     New Configuration.bin       エントリポイント:     ターゲット設定       ターゲット設定     ブラットフォームターゲット       ダイヴットの種類     ブラットフォームターゲット       ダイブットの種類     ブラットフォームターゲット       ダイブットの種類     ブラットフォームターゲット       ダイブットのの種類     ブラットフォームターゲット       アーブットのの種類     ブラットフォームターゲット       「フロジェクトの COBOL の設定の上書き」     ○ 64 ビット       「加減の回賓な設定を可能にする(C)     適用(L) |
| ?                                                                                                    | Apply and Close キャンセル                                                                                                    |

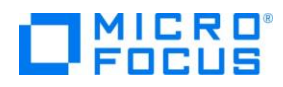

④ 固有の設定を行います。[.GNT にコンパイル]を有効にし、[追加指令:]に "ASSIGN(EXTERNAL)" を指定し、[Apply and Close]ボタンをクリックします。

|                           | □出力の表示                     |                 |                |
|---------------------------|----------------------------|-----------------|----------------|
| 警告レベル:<br>最大エラー数:         | 回復可能なエラーを含める(レベル E)<br>100 | ~               | 1              |
| 追加指令:<br>ASSIGN(EXTERNAL) |                            |                 |                |
| '                         |                            | デフォルトの復元(1)     | 適用( <u>L</u> ) |
|                           |                            | Apply and Close | キャンセル          |

⑤ COBOL エクスプローラーにて"New\_Configuration.bin"を展開して下記のファイルが作成されていることを確認します。

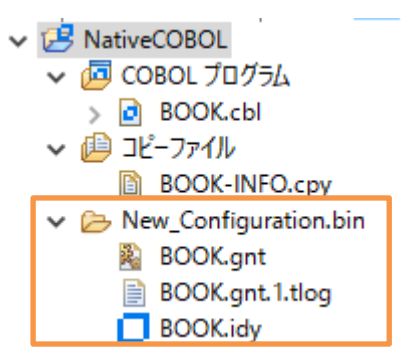

- 4) Enterprise Server の起動
  - ① [サーバーエクスプローラー] タブを選択します。

| 🄓 COBOL 🔉 🞏 ナビゲーター | Pa Applica | 💻 サーバー   |               |
|--------------------|------------|----------|---------------|
|                    |            | ~ □ +-パ- | ・<br>エクスプローラー |
| ✓ IP NativeCOBOL   |            |          |               |

② Visual COBOL にビルドインされている Enterprise Server 「ESDEMO」を右クリックし、コンテクストメニューから
 [開始] を選択します。

## Focus

| 🔓 сов 🔏         | 5. JU | タ 📃 サーバ   | x |    |   |
|-----------------|-------|-----------|---|----|---|
| ⊿ <u>黒</u> ローカル | [loca | lhost:86] |   | Ē  | ▽ |
|                 |       | 新規作成(N)   |   | •  |   |
|                 |       | 開始        |   |    |   |
|                 | \$    | 更新        | F | -5 |   |
|                 |       | 認証情報のクリア  |   |    |   |

③ Eclipse の Secure Storage に関するダイアログが表示された場合、[いいえ]を選択してください。開始処理の状況は、[コンソール] ビューでモニターできます。

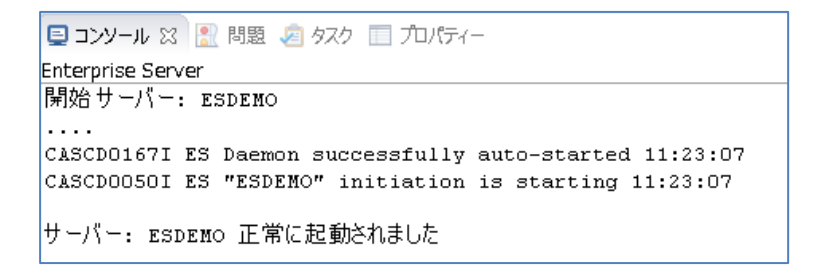

 ④ 正常に開始されると [サーバーエクスプローラー] ビュー上の ESDEMO アイコンが起動されたことを示す緑色のアイ コンに切り替わります。

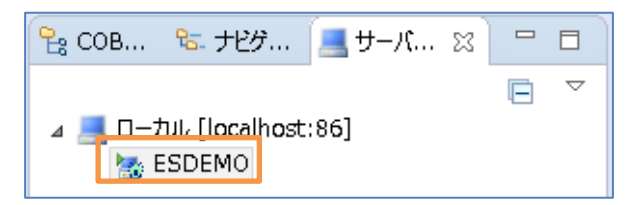

#### 3.2 RESTful Web サービスの開発作業

- 1) RESTful Web サービスのプロファイル作成
  - ① COBOL エクスプローラに戻ります。

| GBL               |          |            |         |
|-------------------|----------|------------|---------|
| ファイル <b>(F)</b> 新 | 編集(E) ソー | ス ナビゲート(N) | 検索 プロ:  |
| 📬 🗕 🖪 🦷           | è        |            | 🤌 💷 场 f |
| 🔓 сов             | を ナビグ    | 🧾 サーバ 🛛    |         |

- ② RESTful Web サービスとして利用するビジネスロジックを処理するプログラム BOOK.cbl を右クリックし、コンテクス トメニューから [新規作成] > [REST Web サービス] を選択します。
- ③ REST Web サービスの新規作成ウィザードが表示されます。[Web サービス名] 欄に "BOOKREST" を指定します。[マッピング] 欄は「無し」を選択、[マップするプログラム] 欄には「BOOK.cbl」が選択されていることを確認し [終了] ボタンをクリックします。

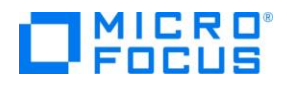

| 💷 REST Web サービスの新規作成ウイザード                                                      |                                                                                                    | ×          |
|--------------------------------------------------------------------------------|----------------------------------------------------------------------------------------------------|------------|
| REST Web サービスの新規作成<br>このページで REST Web サービスを新規作成します                             | H                                                                                                    | <b>9</b> ^ |
| Web サービス名: BOOKREST<br>マッピング: 〇 デフォルト ④無し<br>マップす るプログラム: NativeCOBOL/BOOK.cbl | - The second second sec | 翔          |

2) 書籍データ検索機能のオペレーションを作成

す。

- ① 1)で作成した Web サービスプロファイル「BOOKREST」を右クリックし、コンテクストメニューから [新規作成] > [オペレーション]を選択します。
- ② オペレーションプロパティウィンドウが表示されます。[オペレーション名] 欄に "SEARCHBOOK" を入力します。

| <u>こ</u> オペ | レーション | プロパティ     |     |           |         |         | _     |       | ×      |
|-------------|-------|-----------|-----|-----------|---------|---------|-------|-------|--------|
| 一般          | HTTP  | ユーザ出口     |     |           |         |         |       |       |        |
| オペレー        | ションは選 | 択されたエント   | リポイ | ント インターフェ | :イスを使用し | プログラムを走 | 己動するの | のに使用さ | れます    |
| オペレー        | ション名: | SEARCHBOO | ЭK  |           |         |         |       |       |        |
| エントリ        | ポイント: | BOOK      |     |           |         |         |       |       | $\sim$ |

③ 次に[HTTP] タブを選択します。HTTP メソッドが [POST] になっていることを確認し、[OK] ボタンをクリックしま

|    | _  |      | × |
|----|----|------|---|
|    |    |      |   |
|    |    |      |   |
|    |    |      |   |
|    |    |      |   |
|    |    |      |   |
|    |    |      |   |
|    |    |      |   |
|    |    |      |   |
| ОК |    | キャンセ | μ |
|    | OK | OK   |   |

3) 書籍データ検索機能オペレーションのインターフェイスマッピングを定義

Enterprise Server は Web サービス側のデータ型と COBOL のデータ型を相互に自動変換させる機能を装備してい ます。この機能により Web サービスコンシューマー側と COBOL 側はそれぞれ相手のデータ型を意識することなく透過的 にデータ変換が処理されやりとりができます。ここでは最終的に下図のようになるようパラメータマッピングを定義します。

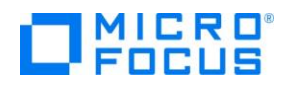

| 😻 BOOKREST 🕱                                          |                      |                        |    |         |  |  |  |
|-------------------------------------------------------|----------------------|------------------------|----|---------|--|--|--|
| LINKAGE SECTION: SEARCHBOOK オペレーション - インターフェイス フィールド: |                      |                        |    |         |  |  |  |
| 名前                                                    | PICTURE              | 名前                     | 方向 | 型       |  |  |  |
| LNK-FUNCTION                                          | Х                    | Ink_FUNCTION           | 入力 | string  |  |  |  |
| ⊿ 🗗 LNK-B-DETAILS                                     |                      | 🛏 Ink_B_STOCKNO        | 入力 | string  |  |  |  |
| ⊿ 🗗 LNK-B-TEXT-DETAILS                                |                      | ⊿ 🎒 lnk_B_DETAILS      | 出力 |         |  |  |  |
| 🗢 LNK-B-TITLE                                         | X(50)                | ⊿ 🎒 lnk_B_TEXT_DETAILS |    |         |  |  |  |
| LNK-B-TYPE                                            | X(20)                | Ink_B_TITLE            |    | string  |  |  |  |
| LNK-B-AUTHOR                                          | X(50)                | ➡ Ink_B_TYPE           |    | string  |  |  |  |
| LNK-B-STOCKNO                                         | X(4)                 | Ink_B_AUTHOR           |    | string  |  |  |  |
| LNK-B-RETAIL                                          | 9 <b>(5) co</b> mp-3 | ➡ lnk_B_STOCKNO        |    | string  |  |  |  |
| LNK-B-ONHAND                                          | 9 <b>(5) co</b> mp-3 | ➡ Ink_B_RETAIL         |    | integer |  |  |  |
| LNK-B-SOLD                                            | 9 <b>(5) co</b> mp-3 | ➡ lnk_B_ONHAND         |    | integer |  |  |  |
| LNK-FILE-STATUS                                       | X(2)                 | ➡ Ink_B_SOLD           |    | integer |  |  |  |
|                                                       |                      | ➡ Ink_FILE_STATUS      | 出力 | string  |  |  |  |

① 「SEARCHBOOK」オペレーションをダブルクリックします。

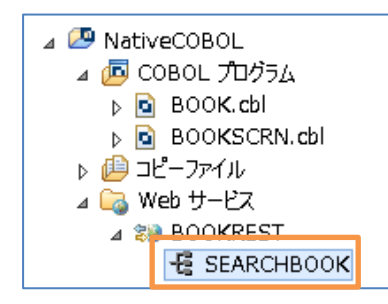

 COBOL の変数「LNK-FUNCTION」に対応する Web サービス側の入力パラメータを指定するために SEARCHBOOK オペレーション・インターフェースフィールドにドラッグ&ドロップします。

| Nookrest 👷             |         |                          |
|------------------------|---------|--------------------------|
| LINKAGE SECTION:       |         | SEARCHBOOK オペレーション - インタ |
| 名前                     | PICTURE | 名煎                       |
| LNK-FUNCTION           | х       |                          |
| A 🗗 LNK-B-DETAILS      |         | LNK-FUNCTION             |
| ⊿ 🗗 LNK-B-TEXT-DETAILS |         |                          |
| 🗢 LNK-B-TITLE          | X(50)   |                          |
| 🗢 LNK-B-TYPE           | X(20)   |                          |
| LNK-B-AUTHOR           | X(50)   |                          |
|                        | Y(4)    |                          |

 ③ ドラッグした「LNK\_FUNCTION」をダブルクリックします。フィールドプロパティ・ウィンドウが表示されるので [名前] フィ ールドの「LNK」を小文字の「Ink」へ変更し、 [方向] は「入力」になっていることを確認し、[OK] ボタンをクリックしま す。

| <b>CBI</b> 7 | ィールドプロパティ    |    | _ |        | $\times$ |
|--------------|--------------|----|---|--------|----------|
| 名前:          | Ink_FUNCTION |    |   |        |          |
| 型:           | string       |    | ~ | OCCURS | : 0      |
| 方向:          | ◉入力 ○出力      |    |   |        |          |
| - דא         | ピング          |    |   |        |          |
| LN           | K-FUNCTION   |    |   | 編集     |          |
|              | _            |    |   |        |          |
|              | L            | OK |   | キャンセノ  | ll -     |

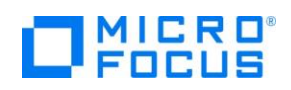

- ④ 同様に「LNK-B-STOCKNO」をドラッグ&ドロップし、[名前] フィールドの「LNK」を小文字の「Ink」へ変更、[方 向] は「入力」になっていることを確認し、[OK] ボタンをクリックします。
- ⑤ 次に「LNK-B-DETAILS」をドラッグ&ドロップします。このフィールドは構造体になっているので展開し、各[名前] フィ ールドの「LNK」を小文字の「Ink」へ変更、 [方向] は「出力」に変更し、[OK] ボタンをクリックします。
- ⑥ 最後に「LNK-FILE-STATUS」をドラッグ&ドロップし、[名前] フィールドの「LNK」を小文字の「Ink」へ変更、[方 向] は「出力」に変更し、[OK] ボタンをクリックします。
- ⑦ CTRL+Sキーを押して設定を保存します。
- 4) 書籍データ追加機能のオペレーションを追加
  - ① 1)で作成した Web サービスプロファイル「BOOKREST」を右クリックし、コンテクストメニューから [新規作成] > [オペレーション]を選択します。
  - ② オペレーションプロパティウィンドウが表示されます。[オペレーション名] 欄に "ADDBOOK" を入力します。
  - ③ 次に[HTTP] タブを選択します。HTTP メソッドが [POST] になっていることを確認し、[OK] ボタンをクリックしま す。
- 5) 書籍データ登録機能オペレーションのインターフェイスマッピングを定義

ここでは最終的に下図のようになるようパラメータマッピングを定義します。

| ฆ BOOKREST 👷 💻 サーバー: ロ- | -カル         |                            |                                 |         |     |  |  |  |  |
|-------------------------|-------------|----------------------------|---------------------------------|---------|-----|--|--|--|--|
| LINKAGE SECTION:        |             | ADDBOOK オペレーション - インターフェイス | ADDBOOK オペレーション・インターフェイス フィールド: |         |     |  |  |  |  |
| 名前                      | PICTURE     | 名前                         | 方向                              | 型       | 0CC |  |  |  |  |
| LNK-FUNCTION            | Х           | Ink_FUNCTION               | 入力                              | string  |     |  |  |  |  |
| ⊿ 🗃 LNK-B-DETAILS       |             | ⊿ 🚰 lnk_B_DETAILS          | 入力                              |         |     |  |  |  |  |
| ⊿ 	☐ LNK-B-TEXT-DETAILS |             | ⊿ 🚰 lnk_B_TEXT_DETAILS     |                                 |         |     |  |  |  |  |
| LNK-B-TITLE             | X(50)       | 🛏 Ink_B_TITLE              |                                 | string  |     |  |  |  |  |
| LNK-B-TYPE              | X(20)       | 🛤 Ink_B_TYPE               |                                 | string  |     |  |  |  |  |
| LNK-B-AUTHOR            | X(50)       | Ink_B_AUTHOR               |                                 | string  |     |  |  |  |  |
| LNK-B-STOCKNO           | X(4)        | 🖿 lnk_B_STOCKNO            |                                 | string  |     |  |  |  |  |
| LNK-B-RETAIL            | 9(5) comp-3 | 🛏 lnk_B_RETAIL             |                                 | integer |     |  |  |  |  |
| LNK-B-ONHAND            | 9(5) comp-3 | 🛏 Ink_B_ONHAND             |                                 | integer |     |  |  |  |  |
| 🗖 LNK-B-SOLD            | 9(5) comp-3 | 🛏 Ink_B_SOLD               |                                 | integer |     |  |  |  |  |
| LNK-FILE-STATUS         | X(2)        | ➡ lnk_FILE_STATUS          | 出力                              | string  |     |  |  |  |  |

- ① 「ADDBOOK」オペレーションをダブルクリックします。
- ② COBOL の変数「LNK-FUNCTION」、「LNK-B-DETAILS」、「LNK-FILE-STATUS」に対応する Web サービ ス側の入力および出力パラメータを指定するために ADDBOOK オペレーション・インターフェースフィールドにドラッグ & ドロップします。

| 🐲 *BOOKREST 😒     |         |                       |         |           |
|-------------------|---------|-----------------------|---------|-----------|
| LINKAGE SECTION:  |         | ADDBOOK オペレーション・インターフ | ェイスフィール | <u>ات</u> |
| 名前                | PICTURE | 名前                    | 方向      | 型         |
| LNK-FUNCTION      | Х       | LNK_FUNCTION          | 入力      | string    |
| ⊿ 🗗 LNK-B-DETAILS |         | 🛛 🕁 🚰 LNK_B_DETAILS   | 入力      |           |
| ▷                 |         | 🕨 LNK_FILE_STATUS     | 入力      | string    |
| LNK-B-STOCKNO     | X(4)    |                       |         |           |

 ドラッグした「LNK\_FUNCTION」、「LNK-B-DETAILS」の子項目の「LNK」を小文字の「Ink」へ変更し、 [方向] は「入力」になっていることを確認し、[OK] ボタンをクリックします。

### 

- ④ 「LNK-FILE-STATUS」をドラッグ&ドロップし、[名前] フィールドの「LNK」を小文字の「Ink」へ変更、[方向] は 「出力」に変更し、[OK] ボタンをクリックします。
- ⑤ CTRL+Sキーを押して設定を保存します。
- 6) ディプロイ先およびディプロイするリソース情報を指定
  - ① 「BOOKREST」を右クリックし、コンテクストメニューから [プロパティ] を選択します。

| 😪 COB 🐹 🗞 ታピታ             |          |    | Norkrest 🛛       |
|---------------------------|----------|----|------------------|
|                           | F        | 45 | LINKAGE SECTION: |
| ⊿ 🖉 NativeCOBOL           |          |    | 名前               |
| ⊿ 📠 COBOL プログラム           | 4        |    | LNK-FUNCTION     |
| ▶ 🖸 BOOK.cbl              |          |    | ▷                |
| ▶ 🖸 BOOKSCRN              | .cbl     |    | LNK-FILE-STATUS  |
| ⊳ 🔑 ⊐ピーファイル               |          |    |                  |
| ⊿ 词 Web サービス              |          |    |                  |
| ⊿ 😻 BOOKREST              |          |    |                  |
| -侵 SEA                    | 新規作成(N)  |    | •                |
| -뎒 ADI 🗙                  | 削除(D)    |    |                  |
| ▷ ▷ New_Con1<br>▷ ▷ repos | プロパティ(P) |    |                  |

② [Enterprise Server 名] 欄にて [変更] ボタンクリックします。

| 💷 จะในวัน วินที่สา                               |    | × |
|--------------------------------------------------|----|---|
| ディブロイメントサーバー アプリケーションファイル マッピング プロパティ CORS プロパティ |    |   |
| Enterprise Server 名:                             |    |   |
|                                                  | 変更 |   |

③ 起動済みの Enterprise Server 「ESDEMO」を選択し、 [OK] ボタンをクリックします。

| 💷 Enterprise | Server を選抜    | R          |           |            | —                              |  |
|--------------|---------------|------------|-----------|------------|--------------------------------|--|
| ディプロイ先の 6    | Enterprise Se | rverを選択して< | ください:     |            |                                |  |
| サーバー         | サービス名         | サービス状態     | エンドポイント   | リスナー状態     | 説明                             |  |
| ESDEMO       | Deployer      | Available, | 192.168.1 | BitMode=32 | Deployment file-upload service |  |

④ [アプリケーションファイル]タブをクリックし、[レガシーアプリケーションをディプロイする]を選択します。

| (m)         マッピング プロパティ                                                         |             | × |
|---------------------------------------------------------------------------------|-------------|---|
| ディブロイメントサーバー アブリケーションファイル マッピング プロパティ CORS プロパティ                                |             |   |
| レガシーアプリケーションをディブロイ済みか、またはサーバーにディプロイする必要があるかを指定してくだ。<br>〇 レガシーアプリケーションは既にディプロイ済み | <b>Σ</b> Ν. |   |
| ディプロイされたアプリケーションのバス:                                                            |             |   |
| <ul> <li>レガシーアプリケーションをディブロイする</li> </ul>                                        |             |   |

⑤ [ファイル追加] ボタンをクリックし、[ファイル選択]のダイアログから"BOOK.gnt"と"BOOK.idy"を選択し、[開く(O)]

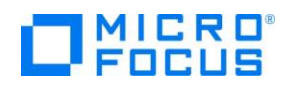

ボタンをクリックします。[OK]ボタンをクリックし、「マッピング プロパティ」画面を閉じます。

- 7) RESTful Web サービスをディプロイ
  - ① 「BOOKREST」を右クリックし、コンテクストメニューから[ディプロイ] を選択します。

| ⊿ 🕞 Web サ- | -EZ | T              |   |
|------------|-----|----------------|---|
| -E S       |     | 新規作成(N)        | • |
| -E A       | ×   | 削除 <b>(</b> D) |   |
| ▷ ▷ New_Co |     | プロパティ(P)       |   |
| inccerro   |     | ร้าวไปไ        |   |
|            |     | 検査             |   |

- 8) Enterprise Server Administration コンソール画面よりディプロイされたことを確認
  - サーバーエクスプローラーへ切り替え、[ローカル]を選択、右クリックしコンテクストメニューから [Administration ペ ージを開く]を選択します。
  - ② Enterprise Server Administration コンソール画面にて [オブジェクト] 列中の [サービス] の横にある [詳細] ボタンをクリックします。

| • | 300 <b>K.cbl</b>                                                                   | <b>6</b> E | 300KSCRN.        | cbl           | 89 BO             | OKREST              | ् 📕 मे              | ·-/(-: (  | ⊐−カル ⊠                   |                    |                   |       |            |                                                                                                    |                                                                                                    |                                                  | - 8 |
|---|------------------------------------------------------------------------------------|------------|------------------|---------------|-------------------|---------------------|---------------------|-----------|--------------------------|--------------------|-------------------|-------|------------|----------------------------------------------------------------------------------------------------|----------------------------------------------------------------------------------------------------|--------------------------------------------------|-----|
| Ç | FOCU                                                                               |            | Enter<br>WIN-TC  | prise<br>vqnj | e Serv<br>IG5H8.a | ver Adı<br>p-northe | ninis<br>ast-1.co   | tratio    | <b>n</b><br>.internal    | (10.167            | .41.125:86)       |       |            | E                                                                                                    | terprise Server (S                                                                                                    | Version 1.21.10<br>OA LICENSED)                  | ^   |
|   | Home                                                                               | ł          | ステータス            | MDS           | 000010            | K                   |                     |           |                          |                    |                   |       |            | Th                                                                                                    | u Dec 29 09:                                                                                                    | 57:36 2016                                       |     |
|   | アクション<br>アドレス軍新                                                                    | ÷          |                  | 1 - 1 (       | of 1 out          | of 1 serve          | rs                  | Ø         | 自動更新                     | 間隔 (利              | ) 10              |       | Show       | v 10 serv                                                                                                    | ers at a time                                                                                                    |                                                  |     |
|   | エクスポート                                                                             |            | Filter           | タイ            | プ: All            |                     | ~                   | 名前:       | ż                        |                    | ステータス             | . 7   | AII        | ~                                                                                                    | Clear                                                                                                    |                                                  |     |
|   | すべて削除                                                                              |            | Repository: file | :///C:\Pro    | gramData\/        | licro Focus\Vi      | sual COBO           | L\MFDS\   |                          |                    | 1                 | Serve | ers, 1 Sta | rted, 0 Stopped, 0 N                                                                                                    | ot Responding, 0                                                                                                    | MFCCI servers                                    |     |
|   | <b>構成</b><br>オプション<br>セキュリティ                                                       |            |                  | タイプ           | 名前 ▼              | ステータス               | 通信<br>ブロセス          |           |                          |                    |                   | ライセンス | セキュ<br>リティ | ステータス<br>ログ                                                                                                    | オブジェクト                                                                                                    | 説明                                               |     |
|   | 表示<br>ディレクトリ<br>統計<br>セッション<br>ジャーナル<br><b>ヘルプ</b><br>このページ<br>Support<br>Feedback |            | 編集               | MFES          | ESDEMO            | 開始<br>詳細<br>停止      | 1 tcp:10.<br>(WIN-T | 187.41.12 | 5*:0000<br>:5H8.ap-north | neast-1.com<br>3 以 | npute.internal) ✔ | 10/10 | Default    | Server:<br>MDS3011 Server<br>started<br>successfully<br>0e:50:33<br>12/20/16<br>7 minutes 3 second<br>in 'Nith' state sim<br>0e:50:33<br>12/20/16<br>7 minutes 3 second<br>in 'Nith' state<br>sim<br>4 minutes 3<br>Stated external<br>using ES<br>Tof_mdsa' und<br>system<br>'Administrato<br>Server Manager PI | 1 7 サビン<br>3 ドラ ジン<br>5 e e 6 y y D r r D - 7 ガン<br>5 e e 7 ガン<br>5 e e 7 e e 7 ガン<br>5 e e 7 f e e 7 f e e 7 | Sample<br>Micro<br>Focus<br>Enterprise<br>Server |     |
|   |                                                                                    |            |                  |               |                   |                     |                     |           |                          |                    |                   |       |            | 102                                                                                                    | 8                                                                                                    |                                                  |     |
|   |                                                                                    |            | 追加               |               |                   |                     |                     |           |                          |                    |                   |       |            |                                                                                                    |                                                                                                    |                                                  | Ť   |
|   |                                                                                    |            |                  |               |                   |                     |                     |           |                          |                    |                   |       |            |                                                                                                    |                                                                                                    |                                                  |     |

③ 最下行にディプロイした RESTful Web サービスが追加されていることを確認します。

|    | CICS                   | cics<br>編集…       | MF CICS    | 1  | 1 | OP 1         Web Services and J2EE           top:10.167.41.125*9003         (WIN-TCVQNJIG6H8.ap-northeast-1.compute.internal)                                                                                                    | Ī |
|----|------------------------|-------------------|------------|----|---|----------------------------------------------------------------------------------------------------|---|
|    | ES                     | ES<br>編集…         | MFES       | 1  | 1 | CP 1         Web Services and J2EE           top:10.167.41.126*9003         (WIN-TCVQNJIG5H8.ap-northeast-1.compute.internal)                                                                                                    |   |
| 削除 | /temppath/BOOKREST/1.0 | 2 of 2 operat     | tions shov | vn |   |                                                                                                    | I |
|    |                        | #SEARCHBOOK<br>編集 |            | 1  | 1 | OP 1         Web Services and J2EE         MFRHJSON         /temppath/BOOKREST/1.0           top:10.167.41.125*9003         (WIN-TCVCN)/G6H8.ap-ortheast-1.compute.internal)         Image: Complexity of the service of the service of the servic |   |
|    |                        | #GETBOOK<br>編集…   |            | 1  | 1 | OP 1         Web Services and J2EE         MFRHJSON         /temppath/BOOKREST/1.0           top: 10.167.41.125*9003         (WIN-TCVQN.JIG5H8.ap-northeast-1.compute.internal)         MFRHJSON         /temppath/BOOKREST/1.0                                                                                                    | Î |
| 追加 |                        |                   |            |    |   |                                                                                                    | ľ |

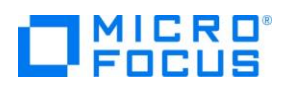

#### 3.3 コンパイルした COBOL アプリケーションを Enterprise Server ヘディプロイ

- 1) Enterprise Server へのディプロイ情報を指定
  - ① COBOL エクスプローラにて追加した Web サービス「BOOKREST」を右クリックし、コンテクストメニューから [プロパティ] を選択します。

| 🔁 сов 🕱 🗞 🗲            | ビグ 📃 サーバ         |   | Nookrest 🔀       |
|------------------------|------------------|---|------------------|
|                        |                  |   | LINKAGE SECTION: |
| 4 👰 NativeCOBOL        | -                | ~ | 名前               |
|                        | パラム              |   | LNK-FUNCTION     |
| ⊳ 🗟 BOOK.c             | :bl              |   | ▷                |
| b BOOKS                | CRN.cbl          |   | LNK-FILE-STATUS  |
| ג/ידער_7¢ <u>ו</u> ואי |                  |   |                  |
| ⊿ 🔂 Web サービ            | ζ                |   |                  |
| 🖌 💓 BOOKRI             | EST              |   |                  |
| -🗟 SEA                 | 新規作成(N)          |   | •                |
| -🔁 ADI                 | 🖌 新聞会(の)         |   |                  |
| b > New_Con            |                  |   |                  |
| 🛛 🕞 repos              | ノロバテイ <b>(P)</b> |   |                  |

② [デプロイメントサーバー] タブを選択し、[変更]ボタンをクリックします。

| 📖 マッピング プロパティ                                    |    | × |
|--------------------------------------------------|----|---|
| ディブロイメントサーバー アプリケーションファイル マッピング プロパティ CORS プロパティ |    |   |
| Enterprise Server 名:                             |    |   |
|                                                  | 変更 |   |
|                                                  |    |   |

③ 起動済みの Enterprise Server 「ESDEMO」を選択し、[OK] ボタンをクリックします。

| C Enterprise Server を選択              |        |          |            |           |            |                                |  |  |  |
|--------------------------------------|--------|----------|------------|-----------|------------|--------------------------------|--|--|--|
| ディプロイ先の Enterprise Server を選択してください: |        |          |            |           |            |                                |  |  |  |
|                                      | サーバー   | サービス名    | サービス状態     | エンドポイント   | リスナー状態     | 説明                             |  |  |  |
|                                      | ESDEMO | Deployer | Available, | 192.168.1 | BitMode=32 | Deployment file-upload service |  |  |  |

- ④ 次に[アプリケーションファイル] タブを選択し、「レガシーアプリケーションをディプロイする」を選択します。
- ⑤ [ファイル追加]ボタンを押して、プロジェクトディレクトリ配下の「New\_Configuration.bin」に生成された 「BOOK.gnt」および「BOOK.idy」を選択し、[開く]ボタンをクリックします。
- ⑥ アプリケーションファイルが入ったマッピングプロパティ画面に戻るので [OK] ボタンをクリックします。

| 👜 マッピング プロパティ                                                |          |       |      | ×  |
|--------------------------------------------------------------|----------|-------|------|----|
| ディプロイメントサーバー アプリケーションファイル マッピング プロパティ CORS ブ                 | ロパティ     |       |      |    |
| レガシーアプリケーションをディブロイ済みか、またはサーバーにディプロイする必要が                     | あるかを指定して | ください。 |      |    |
| ○ レガシーアプリケーションは既にディプロイ済み                                     |          |       |      |    |
| ディプロイされたアプリケーションのパス:                                         |          |       |      |    |
| ◉ レガシーアプリケーションをディプロイする                                       |          |       |      |    |
| アプリケーションファイル:                                                |          |       |      |    |
| C:/Work/RESTful/NativeCOBOL/New_Configuration.bin/BOOK.gnt   |          | יזל   | 化追加  |    |
| c, work, restrui, reavecoboe, reve_configuration.on, bookiey | J        | ידר   | 化削除  |    |
| 途中省略                                                         | I        |       |      | _  |
|                                                              | ОК       |       | キャンセ | ١٢ |

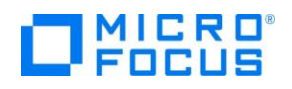

- 2) RESTful Web サービスを Enterprise Server ヘディプロイ
  - COBOL エクスプローラにて作成した Web サービス「BOOKREST」を右クリックし、コンテクストメニューから [ディプ ロイ]を選択します。

| ⊿ 🕞 Web サー      | -EZ | <b>T</b> |   |
|-----------------|-----|----------|---|
| ⊿ <b>≥</b> 800  |     | 新規作成(N)  | • |
| - 信 A<br>Now Co | ×   | 削除(D)    |   |
| ⊳ ≥ repos       |     | プロパティ(P) |   |
| 📄 mccerre       |     | รังวับไ  |   |
|                 |     | 検査       |   |

 ② Enterprise Server Administration コンソール画面より[Home] > [編集] ボタン > [サービス] の横にある [詳細] ボタンをクリックします。

| 6 | BOOK.cbl                                    | 6 | BOOKSCRN.        | cbl           | <b>89</b> BO      | OKREST         | - ( 💻            | サーバー: ローカル 🖾                                  |                                        |           |            |                                                                                                    |                                |                                                  |   |
|---|---------------------------------------------|---|------------------|---------------|-------------------|----------------|------------------|-----------------------------------------------|----------------------------------------|-----------|------------|----------------------------------------------------------------------------------------------------|--------------------------------|--------------------------------------------------|---|
|   |                                             |   | Enter<br>WIN-TC  | prise<br>vqnj | e Serv<br>IG5H8.a | ver Adr        | ninis<br>ast-1.c | stration<br>compute.internal (                | 10.167.41.125:86)                      |           |            | En                                                                                                    | ۱<br>erprise Server (S         | Version 1.21.10<br>OA LICENSED)                  | ^ |
|   | Home                                        | i | ステータス            | MDS           | 00001 0           | К              |                  |                                               |                                        |           |            | Thu                                                                                                    | Dec 29 09:                     | 57:36 2016                                       |   |
|   | <b>アク</b> ション                               |   |                  | 1-1(          | of 1 out (        | of 1 serve     | rs               | 🔃 自動更新聞                                       | 間隔 (秒) 10                              |           | Show       | v 10 serve                                                                                                    | ers at a time                  |                                                  |   |
|   | アトレス更新<br>エクスポート<br>インポート                   |   | Filter           | タイ            | プ: All            |                | ~                | 名前: *                                         | ステータス                                  | : [/      | AII        | ~                                                                                                    | Clear                          |                                                  |   |
|   | すべて削除                                       |   | Repository: file | :///C:\Pro    | gramDataW         | licro Focus\Vi | sual COB         | OL\MFDS\                                      | 1                                      | Serve     | ers, 1 Sta | rted, 0 Stopped, 0 No                                                                                                    | t Responding, 0 I              | MFCCI servers                                    |   |
|   | <b>構成</b><br>オプション<br>セキュリティ                |   |                  | タイプ           | <sub>名前</sub> ▼   | ステータス          | 通信<br>ブロセス       | t                                             |                                        | ノイセンス     | セキュ<br>リティ | ステータス<br>ログ                                                                                                    | オブジェクト                         | 説明                                               |   |
|   | <b>表示</b><br>ディレクトリ<br>統計<br>セッション<br>ジャーナル | , | 編集               | MFES          | ESDEMO            | 開始<br>詳細<br>停止 | 1 tep:1<br>(WIN  | 0.187.41.125*:9000<br>I-TCVQNJIG5H8.ap-northe | ast-1.compute.internal) ✔<br>3 リスナー 詳細 | 10/<br>10 | Default    | Server:<br>CP 1:<br>MDS3801I Server<br>started<br>successfully<br>09:50:33<br>12/29/16                                                                                               | 7 サレス 詳細<br>3 バラ 詳細<br>1 ケー 詳細 | Sample<br>Micro<br>Focus<br>Enterprise<br>Server |   |
|   | <b>ヘルプ</b><br>このページ<br>Support<br>Feedback  |   |                  |               |                   |                |                  |                                               |                                        |           |            | 7 minutes 3 seconds<br>in "MM" state sinor<br>09:50:33 12/29/10<br>Started externally<br>using ES ID<br>"mf_mdsa" unde<br>system ID<br>"Administrator"<br>Server Manager PID<br>1022 |                                |                                                  |   |
|   |                                             |   | 追加               |               |                   |                |                  |                                               |                                        |           |            |                                                                                                    | ·                              |                                                  | ~ |

③ 最下行にディプロイした RESTful Web サービスが追加されていることを確認します。

|   |    | CICS                   | cics<br>編集…       | MF CICS    | 1  | 1 | CP 1 Web Services and J2EE<br>top:10.167.41.125*9003<br>(WIN-TCVQNJIG5H8.ap-northeast-1.compute.internal)                                                                                                    |
|---|----|------------------------|-------------------|------------|----|---|----------------------------------------------------------------------------------------------------|
|   |    | ES                     | ES<br>編集…         | MFES       | 1  | 1 | CP 1         Web Services and J2EE           top:10.167.41.125*9003         (WIN-TCVQNJIG6H8.ap-northeast-1.compute.internal)                                                                                                    |
| ſ | 削除 | /temppath/BOOKREST/1.0 | 2 of 2 operat     | tions shov | vn |   |                                                                                                    |
|   |    |                        | #SEARCHBOOK<br>編集 |            | 1  | 1 | CP 1         Web Services and J2EE         MFRHJSON         /temppath/BOOKREST/1.0           top:10.167.41.125*9003         (WIN-TCVQNJIG5H8.ap-northeast-1.compute.internal)         Image: Compute Service Service Ser |
|   |    |                        | #GETBOOK<br>編集…   |            | 1  | 1 | CP 1         Web Services and J2EE         MFRHJSON         /temppath/BOOKREST/1.0           top:10.167.41.125*:9003         (WIN-TCVQNJIG5H8.ap-northeast-1.compute.internal)         Image: Comparison of the service of the service of the serv |
|   | 追加 |                        |                   |            |    |   |                                                                                                    |

#### 3.4 RESTful Web サービスのテスト

- 1) ディプロイした RESTful Web サービスをテストするための COBL アプリケーションを生成する
  - ① 「BOOKREST」を右クリックし、コンテクストメニューから [クライアント生成...]を選択します。

## Focus

| ~ | G Web サービス<br>✓ 診 BOOKR | K<br>Fet | *****    |    |
|---|-------------------------|----------|----------|----|
|   |                         |          | 新現作成(N)  | >  |
| > | HE SEA                  | ×        | 削除       | 削除 |
| > | repos                   | -        | プロパティ(P) |    |
|   | mccerror.tx             |          | รังวันไ  |    |
|   |                         |          | 検査       |    |
|   |                         |          | 聞く       |    |
|   |                         |          | クライアント生成 |    |

② 「クライアントを生成」ダイアログが表示されるので「ナビゲータ上の現在のプロジェクト」を選択し、[OK]ボタンをクリックします。

| 1000 クライアントを生成                         |           | ×  |
|----------------------------------------|-----------|----|
| ○ プロジェクトなし                             |           |    |
| ●ナビゲータ上の現在のプロジェクト                      |           |    |
| ○ 開いている Eclipse プロジェクトを選択              |           |    |
| ○ COBOL プロジェクトを新規作成                    |           |    |
| 生成されたクライアント用のプロジェクト: NativeCOBOL       |           | 選択 |
| 出力ディレクトリ: C:¥Seminar¥Modernize2Java¥WS | SCOB¥Nati | 参照 |

- 2) Enterprise Server がアクセスするデータファイルを指定
  - ① 「サーバーエクスプローラー」に切り替えます。
  - ② [停止]ボタンをクリックし、Enterprise Server を停止します。
  - ③ [編集]ボタンを押して構成を変更します。

| フィルタ        | <u>9</u> - | イプ: す      | <b>۲</b> ۲          | ∨ 名前: *                                                               |               |            | <b>ステータス:</b> すべて ▼ クリス |
|-------------|------------|------------|---------------------|-----------------------------------------------------------------------|---------------|------------|-------------------------|
| リポジトリ: file | :///C:\Pro | gramData\M | licro Focus\V       |                                                                       | サーバー:1 開始     |            |                         |
|             | タイプ        | 名前 ▼       | ステータス               | 通信<br>プロセス                                                            | ライ<br>セン<br>ス | セキュ<br>リティ | ステータス<br>ログ             |
| 編集          | MFES       | ESDEMO     | <del>停止</del><br>開始 | 1 top:192.168.150.149*:9000<br>(tok-svr2018.localdomain)<br>3 リスナー 詳細 | - /<br>10     | Default    | Server:                 |

④ [サーバー] > [プロパティ] > [一般]タブの[構成情報]に以下の値を設定します。

[ES-Environment]

BOOKINFO=C:¥work¥DAT¥BOOKINFO.DAT

### **D**MICRO<sup>®</sup> FOCUS

| 構成情報                                                  |        |
|-------------------------------------------------------|--------|
| [ES-Environment]<br>BOOKINFO=C:\work\DAT\BOOKINFO.DAT | ^      |
|                                                       | $\sim$ |
| 説明                                                    |        |
| Sample Micro Focus Enterprise Server                  | ~      |
|                                                       | $\sim$ |
| キャンセル OK 適用 エクスポート コピー 削除 検証                          |        |

- ⑤ [OK]ボタンをクリックし、画面を閉じたら[開始]ボタンをクリックし、Enterprise Server を起動します。
- 3) 生成したテスト用 COBOL クライアントの実行(登録処理)
  - COBOL エクスプローラにて「ネイティブ COBOL」プロジェクトを右クリックし、コンテクストメニューから [実行] > [実行の構成]を選択します。
  - [一般]タブの[主プログラム]にて"New\_Configuration.bin/BOOKREST-app.gnt"を指定し、[実行]ボタンをク リックします。
  - ③ 「Service Address」は、デフォルトのまま使いたいので Enter キーを押します。
  - ④ 「Username」、「Password」は変更しないのでそのまま 2 回 Enter を押します。
  - ⑤ 「Operation (1 = SEARCHBOOK, 2 = ADDBOOK」は、"2"を入力して Enter を押します。
  - ⑥ 「Ink\_FUNCTION」は、"2"を入力して Enter を押します。
  - ⑦ 「Ink\_B\_TITLE」は"OLIVER TWIST"を入力して Enter を押します。
  - ⑧ 「Ink\_B\_TYPE」は"FICTION"を入力して Enter を押します。
  - ⑨ 「Ink\_B\_AUTHOR」は"DICKENS"を入力して Enter を押します。
  - ⑩ 「Ink\_B\_STOCKNO」は、"5555"を入力して Enter を押します。
  - ① 「Ink\_B\_RETAIL」は、"1000"、「Ink\_B\_ONHAND」は、"3000"、「Ink\_B\_SOLD」は、"2333"を入力して Enter を押します。
  - ② RESTful の Web サービスが実行されます。「Ink\_FILE\_STATUS」に"02"が返ってきたら登録成功です。

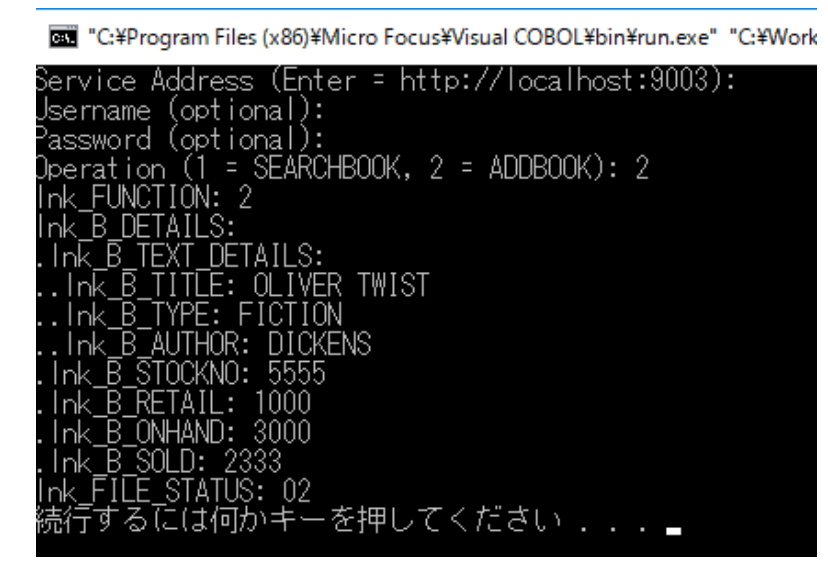

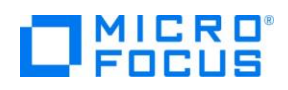

- 4) 生成したテスト用 COBOL クライアントの実行(検索処理)
  - ③ COBOL エクスプローラにて「ネイティブ COBOL」プロジェクトを右クリックし、コンテクストメニューから [実行] > [実行の構成]を選択します。
  - ④ [一般]タブの[主プログラム]にて"New\_Configuration.bin/BOOKREST-app.gnt"を指定し、[実行]ボタンをク リックします。
  - ⑮ 「Service Address」は、デフォルトのまま使いたいので Enter キーを押します。
  - 16 「Username」、「Password」は変更しないのでそのまま 2 回 Enter を押します。
  - ⑦ 「Operation (1 = SEARCHBOOK, 2 = ADDBOOK」は、"1"を入力して Enter を押します。
  - ⑧ 「Ink\_FUNCTION」は、"1"を入力して Enter を押します。
  - ⑲ 「Ink\_FUNCTION」は、"1111"を入力して Enter を押します。
  - 20 RESTfulの Web サービスが実行され、データが返ってきます。以下のような内容が確認できます

"C:¥Program Files (x86)¥Micro Focus¥Visual COBOL¥bin¥run.exe" "C:¥Work¥F

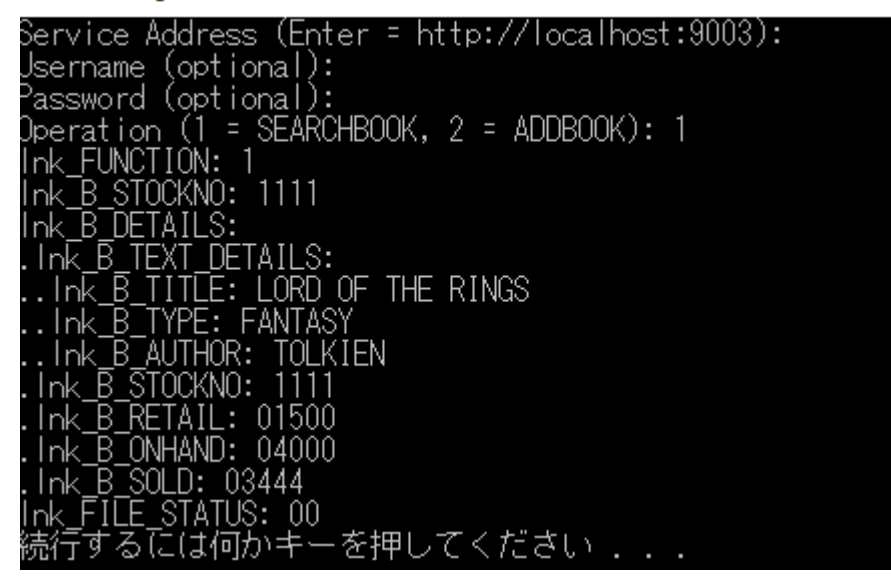

#### 3.5 インスタンスの停止

- 1) Enterpiser Server の停止
  - ① Enterprise Server Administration Console 画面から「ESDEMO」を停止します。

#### WHAT'S NEXT

● 本チュートリアルで学習した技術の詳細については製品マニュアルをご参照ください。

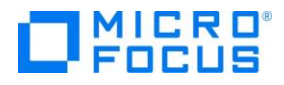

#### 免責事項

ここで紹介したソースコードは、機能説明のためのサンプルであり、製品の一部ではございません。ソースコードが実際に動作するか、御社業務に適合するかなどに関しまして、一切の保証はございません。 ソースコード、説明、その他すべてについて、無謬性は保障されません。 ここで紹介するソースコードの一部、もしくは全部について、弊社に断りなく、御社の内部に組み込み、そのままご利用頂いても構いません。 本ソースコードの一部もしくは全部を二次的著作物に対して引用する場合、著作権法の精神に基づき、適切な扱いを行ってください。